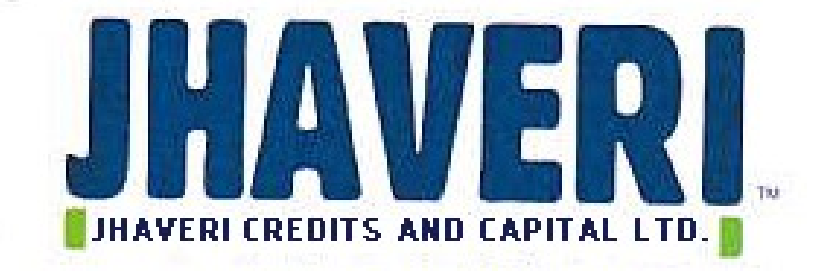

# ANNUAL REPORT 2022-23

# TABLE OF CONTENTS

| Corporate Information                     | 02 |
|-------------------------------------------|----|
| Notice                                    | 03 |
| Directors Report                          | 14 |
| Secretarial Audit Report                  | 26 |
| Management Discussion and Analysis report | 32 |
| Independent Auditor's Report              | 34 |
| Balance Sheet                             | 46 |
| Statement of Profit & Loss                | 47 |
| Cash flow Statement                       | 49 |
| Notes to Financial Statements             | 56 |

# **CORPORATE INFORMATION**

# **BOARD OF DIRECTORS**

Mr. Kamlesh Jhaveri- Whole Time Director (Executive)Mr. Bhaderesh Jhaveri- Director (Non Executive)Mrs. Rupal Jhaveri- Woman Director (Non Executive)Mr. Ashesh Trivedi- Independent DirectorMr. Satish Trivedi- Independent DirectorMr. Vikram Gohil- Chief Financial OfficerMr. Nevil Sheth- Company Secretary and Compliance Officer(Appointed w.e.f. June 29, 2023)

# COMMITTEES OF THE BOARD

### Audit Committee

| Mr. Ashesh Trivedi    | - Chairman |
|-----------------------|------------|
| Mr. Bhaderesh Jhaveri | - Member   |
| Mr. Satish Trivedi    | - Member   |

# Nomination and Remuneration Committee

| Mr. Bhaderesh Jhaveri | - Chairman |
|-----------------------|------------|
| Mr. Ashesh Trivedi    | - Member   |
| Mr. Satish Trivedi    | - Member   |

# Stakeholders' Relationship Committee

| Mr. Ashesh Trivedi    | - Chairman |
|-----------------------|------------|
| Mr. Bhaderesh Jhaveri | - Member   |
| Mr. Kamlesh Jhaveri   | - Member   |

# AUDITORS

M/S. MARKS & CO., Chartered Accountants (Firm Registration No. 136479W)

# **REGISTERED OFFICE**

301 Payal Tower –II, Sayajigunj, Vadodara Gujarat -390 020 Website: www.jhavericommodity.com Email : companysecretary@jhaveritrade.com Phone : +91 265 2226201

BANKERS HDFC Bank Limited

# REGISTRARS AND TRANSFER AGENTS

M/s. MCS share Transfer Agents Limited 1st Floor, Neelam Apartment, 88 Sampatrao Colony, Above Chhapanbhog , Alkapuri, Vadodara, Gujarat - 390 007

As on July 26, 2023

# SECRETARIAL AUDITOR

Mrs. Heena Patel Membership No. ACS No. 40323; COP No. 16241

#### NOTICE OF 29<sup>TH</sup> ANNUAL GENERAL MEETING

Notice is hereby given that the **29<sup>th</sup> Annual General Meeting** of the members of **Jhaveri Credits and Capital Limited** ('the Company') will be held on **Friday, August 25, 2023** at **04:00 p.m**, (IST) through Video Conferencing ("VC") / Other Audio Visual Means ("OAVM"), to transact the following businesses:-

#### **ORDINARY BUSINESSES:**

1. To receive, consider, approve and adopt the audited standalone financial statement of the Company for the financial year ended March 31, 2023 and the reports of the Board of Directors and Auditors thereon and in this regard, to consider and if thought fit, to pass the following resolution, with or without modification(s), as an **Ordinary Resolution**:

"**RESOLVED THAT** the audited standalone financial statement of the Company for the financial year ended March 31, 2023 and the reports of the Board of Directors and Auditors thereon, as circulated to the members, be and are hereby considered, Approved and Adopted"

2. To appoint Mrs. Rupal Jhaveri (DIN: 09456794), who retires by rotation as a Director of the Company and in this regard, to consider and if thought fit, to pass, with or without modification(s), the following resolution as an **Ordinary Resolution**:

"**RESOLVED THAT** in accordance with the provisions of Section 152 and other applicable provisions of the Companies Act, 2013, Mrs. Rupal Jhaveri (DIN: 09456794), who retires by rotation at this meeting, be and is hereby appointed as a Director of the Company."

3. To consider re-appointment of the Statutory Auditors and fix their remuneration and if thought fit, to pass the following Resolution as an **Ordinary Resolution**:

**"RESOLVED THAT** pursuant to the provisions of Sections 139, 142 and other applicable provisions, if any, of the Companies Act, 2013 and the Rules framed thereunder and the SEBI (Listing Obligations and Disclosure Requirements) Regulations, 2015 (including any statutory modification(s) or re-enactment(s) thereof for the time being in force), and based on the recommendation of the Audit Committee, and the Board of Directors of the Company, M/s. MARKS & CO., Chartered Accountants, (Firm Registration No. 136479W) be and are hereby re-appointed as the Statutory Auditors of the Company, to hold office for their second term of 1 (one) year from the conclusion of this Annual General Meeting (the "AGM") till the conclusion of 30<sup>th</sup> Annual General Meeting (the "AGM") of the Company, at such remuneration as shall be fixed by the Board of Directors of the Company."

By order of the Board of Director

Date: July 26, 2023 Place: Vadodara

Registered Office: 301, Payal Towers-II, Sayajigunj, Vadodara-390020 CIN:L65910GJ1993PLC020371 Website:www.jhavericommodity.com Email: companysecretary@jhaveritrade.com Phone: 0265-2226201/ 6161268 Kamlesh Jhaveri Whole time Director

## NOTES:

- 1) The Ministry of Corporate Affairs ("MCA") has, vide its circular dated May 5, 2022, read together with circulars dated April 8, 2020, April 13, 2020, May 5, 2020, January 13, 2021, December 8, 2021, December 14, 2021 and December 28, 2022 (collectively referred to as "MCA Circulars"), permitted convening the General Meeting ("Meeting") through Video Conferencing ("VC") or Other Audio Visual Means ("OAVM"), without physical presence of the members at a common venue. In accordance with the MCA Circulars and applicable provisions of the Companies Act, 2013 ("the Act") read with Rules made thereunder and the Securities and Exchange Board of India (Listing Obligations and Disclosure Requirements) Regulations, 2015 ("Listing Regulations"), the AGM of the Company is being held through VC / OAVM. The deemed venue for the AGM shall be the Registered Office of the Company.
- 2) Generally, a member entitled to attend and vote at the meeting is entitled to appoint a proxy to attend and vote on a poll instead of himself and the proxy need not be a member of the company. Since this AGM is being held through VC / OAVM pursuant to the MCA Circulars, physical attendance of Members has been dispensed with. Accordingly, the facility for appointment of proxies by the Members will not be available for the AGM and hence, the Proxy Form and Attendance Slip including Route Map are not annexed to this Notice.
- 3) The Members can join the AGM in the VC/OAVM mode 15 minutes before and after the scheduled time of the commencement of the Meeting by following the procedure mentioned in the Notice. The facility of participation at the AGM through VC/OAVM will be made available for 1000 members on first come first served basis. This will not include large Shareholders (Shareholders holding 2% or more shareholding), Promoters, Institutional Investors, Directors, Key Managerial Personnel, the Chairpersons of the Audit Committee, Nomination and Remuneration Committee and Stakeholders Relationship Committee, Auditors etc. who are allowed to attend the AGM without restriction on account of first come first served basis.
- 4) The attendance of the Members attending the AGM through VC/OAVM will be counted for the purpose of reckoning the quorum under Section 103 of the Companies Act, 2013.

# ELECTRONIC DISPATCH OF ANNUAL REPORT AND PROCESS FOR REGISTRATION OF E-MAIL ID FOR OBTAINING COPY OF ANNUAL REPORT:

- 5) In compliance with the aforesaid MCA and SEBI Circulars notice of the AGM along with the Annual Report 2022-23 is being sent only through electronic mode to those members whose email addresses are registered with the Company/ Depositories. Therefore, those Members, whose email address is not registered with the Company or with their respective Depository Participant/s, and who wish to receive the Notice and all other communication sent by the Company, from time to time, please update your email address through your respective Depository Participant/s. Members may note that the notice and Annual Report 2022-23 is also be available on the Company's website www.Jhavericommodity.com websites of the Stock Exchanges i.e. BSE Limited and National Stock Exchange of India Limited and on the website of NSDL www.evoting.nsdl.com
- 6) Members holding shares in dematerialised mode are requested to register/update their e-mail addresses with the relevant Depository Participants. In case of any queries/difficulties in registering the e-mail address, Members may write to www.Jhavericommodity.com.

PROCEDURE FOR REMOTE E-VOTING AND E-VOTING DURING THE AGM:

- 7) Pursuant to Section 108 of the Act, Rule 20 of the Companies (Management and Administration) Rules, 2014, as amended and Regulation 44 of Listing Regulations, the Company is pleased to provide the facility to Members to exercise their right to vote on the resolution proposed to be passed at AGM by electronic means.
- 8) The Members, whose names appear in the Register of Members/list of Beneficial Owners as on **Friday**, **August 18, 2023, i.e. cut-off date**, are entitled to vote on the Resolutions set forth in this Notice. A person who is not a Member as on the cut-off date should treat this Notice of AGM for information purpose only.
- 9) Members may cast their votes on electronic voting system from any place (remote e-voting). The remote e-voting period will commence at 9:00 a.m. on Tuesday, August 22, 2023 and will end at 5:00 p.m. on Thursday, August 24, 2023. In addition, the facility for voting through electronic voting system shall also be made available during the AGM. Members attending the AGM who have not cast their vote by remote e-voting shall be eligible to cast their vote through e-voting during the AGM. Members who have voted through remote e-voting shall be eligible to attend the AGM, however, they shall not be eligible to vote at the meeting. Members holding shares in physical form are requested to access the remote e-voting facility provided by the Company through NSDL e-voting system at https://www.evoting.nsdl.com/.
- 10) The details of the process and manner for remote e-voting are explained herein below:

#### Step 1: Access to NSDL e-Voting system

In terms of SEBI Circular No. SEBI/HO/CFD/CMD/ CIR/P/2020/242 dated December 9, 2020 on "e-voting facility provided by Listed Companies", Individual shareholders holding securities in demat mode are allowed to vote through their demat account maintained with Depositories and Depository Participants. Shareholders are advised to update their mobile number and email Id in their demat accounts in order to access e-Voting facility.

| Type of shareholders                                                      | Login Method                                                                                                    |
|---------------------------------------------------------------------------|----------------------------------------------------------------------------------------------------|
| Individual Shareholders holding<br>securities in demat mode with<br>NSDL. | <ul> <li>A. Existing IDeAS user can visit the e-Services website of NSDL Viz. <u>https://eservices.nsdl.com</u> either on a Personal Computer or on a mobile. On the e-Services home page click on the "Beneficial Owner" icon under "Login" which is available under 'IDeAS' section , this will prompt you to enter your existing User ID and Password. After successful authentication, you will be able to see e-Voting services under Value added services. Click on "Access to e-Voting" under e-Voting services and you will be able to see e-Voting page. Click on company name or e-Voting service provider i.e. NSDL and you will be re-directed to e-Voting website of NSDL</li> </ul> |
|                                                                           | <ul> <li>Ibir cashing your vote during the remote e-voting period of joining virtual meeting &amp; voting during the meeting.</li> <li>B. If you are not registered for IDeAS e-Services, option to register is available at <u>https://eservices.nsdl.com</u>. Select "Register Online for IDeAS Portal" or click at <u>https://eservices.nsdl.com/SecureWeb/IdeasDirectReg.jsp</u></li> <li>C. Visit the e-Voting website of NSDL. Open web browser by typing the following URL: <u>https://www.evoting.nsdl.com/</u> either on a Personal Computer or on a mobile. Once the home page of e-Voting system is launched, click on the icon "Login" which is</li> </ul>                            |

# A) Login method for e-Voting and joining virtual meeting for Individual shareholders holding securities in Demat mode

| AVERI CREDITS AND CAPITAL LIMI                                                                                  | TED                                                                                                    |
|----------------------------------------------------------------------------------------------------|----------------------------------------------------------------------------------------------------|
|                                                                                                    | <ul> <li>available under 'Shareholder/Member' section. A new screen will open. You will have to enter your User ID (i.e. your sixteen digit demat account number hold with NSDL), Password/OTP and a Verification Code as shown on the screen. After successful authentication, you will be redirected to NSDL Depository site wherein you can see e-Voting page. Click on company name or e-Voting service provider i.e. NSDL and you will be redirected to e-Voting website of NSDL for casting your vote during the remote e-Voting period or joining virtual meeting &amp; voting during the meeting.</li> <li>D. Shareholders/Members can also download NSDL Mobile App "NSDL Speede" facility by scanning the QR code mentioned below for seamless voting experience.</li> <li>NSDL Mobile App is available on</li> <li>App Store Google Play</li> </ul>                                                                                                    |
| Individual Shareholders holding<br>securities in demat mode with<br>CDSL                                        | <ul> <li>A. Existing users who have opted for Easi / Easiest, they can login through their user id and password. Option will be made available to reach e-Voting page without any further authentication. The URL for users to login to Easi / Easiest are https://web.cdslindia.com/myeasi/home/login or www.cdslindia.com and click on New System Myeasi.</li> <li>B. After successful login of Easi/Easiest the user will be also able to see the E Voting Menu. The Menu will have links of e-Voting service provider i.e. NSDL. Click on NSDL to cast your vote.</li> <li>C. If the user is not registered for Easi/Easiest, option to register is available athttps://web.cdslindia.com/myeasi/Registration/EasiRegistration</li> <li>D. Alternatively, the user can directly access e-Voting page by providing demat Account Number and PAN No. from a link in www.cdslindia.com home page. The system will authenticate the user by sending OTP on registered Mobile &amp; Email as recorded in the demat Account. After successful authentication, user will be provided links for the respective ESP i.e. NSDL where the e-Voting is in progress.</li> </ul> |
| Individual Shareholders<br>(holding securities in demat<br>mode) login through their<br>depository participants | You can also login using the login credentials of your demat account<br>through your Depository Participant registered with NSDL/CDSL for<br>e-Voting facility. upon logging in, you will be able to see e-Voting<br>option. Click on e-Voting option, you will be redirected to NSDL/CDSL<br>Depository site after successful authentication, wherein you can see<br>e-Voting feature. Click on company name or e-Voting service<br>provider i.e. NSDL and you will be redirected to e-Voting website of<br>NSDL for casting your vote during the remote e-Voting period or<br>joining virtual meeting & voting during the meeting.                                                                                                    |

**Important note:** Members who are unable to retrieve User ID/ Password are advised to use Forget User ID and Forget Password option available at abovementioned website.

Helpdesk for Individual Shareholders holding securities in demat mode for any technical issues related to login through Depository i.e. NSDL and CDSL.

| Login type                                                         | Helpdesk details                                                                                                    |
|--------------------------------------------------------------------|----------------------------------------------------------------------------------------------------|
| Individual Shareholders holding securities in demat mode with NSDL | Members facing any technical issue in login can contact NSDL helpdesk by sending a request at <u>evoting@nsdl.co.in</u> or call at toll free no.: 1800 1020 990 and 1800 22 44 30       |
| Individual Shareholders holding securities in demat mode with CDSL | Members facing any technical issue in login can contact CDSL<br>helpdesk by sending a request at<br>helpdesk.evoting@cdslindia.com<br>or contact at 022- 23058738<br>or 022-23058542-43 |

B) Login Method for e-Voting and joining virtual meeting for shareholders other than Individual shareholders holding securities in demat mode and shareholders holding securities in physical mode.

#### How to Log-in to NSDL e-Voting website?

- A. Visit the e-Voting website of NSDL. Open web browser by typing the following URL: <u>https://www.evoting.nsdl.com/</u> either on a Personal Computer or on a mobile.
- B. Once the home page of e-Voting system is launched, click on the icon "Login" which is available under 'Shareholder/Member' section.
- C. A new screen will open. You will have to enter your User ID, your Password/OTP and a Verification Code as shown on the screen.
   Alternatively, if you are registered for NSDL eservices i.e. IDEAS, you can log-in at <u>https://eservices.nsdl.com/</u> with your existing IDEAS login. Once you log-in to NSDL eservices after using your log-in credentials, click on e-Voting and you can proceed to Step 2 i.e. Cast your vote electronically.
- D. Your User ID details are given below :

| Manner of holding shares i.e. Demat (NSDL or CDSL) or Physical | Your User ID is:                                                                                                    |
|----------------------------------------------------------------|----------------------------------------------------------------------------------------------------|
| a) For Members who hold shares in demat account with NSDL.     | 8 Character DP ID followed by 8 Digit Client ID<br>For example if your DP ID is IN300*** and Client<br>ID is 12***** then your user ID is<br>IN300***12*****. |
| b) For Members who hold shares in demat account with CDSL.     | 16 Digit Beneficiary ID<br>For example if your Beneficiary ID is<br>12************** then your user ID is<br>12********                                       |

| c) For Members holding shares in Physical<br>Form. | EVEN Number followed by Folio Number<br>registered with the company<br>For example if folio number is 001*** and EVE<br>is 101456 then user ID is 101456001*** |
|----------------------------------------------------|----------------------------------------------------------------------------------------------------|
|----------------------------------------------------|----------------------------------------------------------------------------------------------------|

- E. Password details for shareholders other than Individual shareholders are given below:
  - a) If you are already registered for e-Voting, then you can user your existing password to login and cast your vote.
  - b) If you are using NSDL e-Voting system for the first time, you will need to retrieve the 'initial password' which was communicated to you. Once you retrieve your 'initial password', you need to enter the 'initial password' and the system will force you to change your password.
  - c) How to retrieve your 'initial password'?
    - If your email ID is registered in your demat account or with the company, your 'initial password' is communicated to you on your email ID. Trace the email sent to you from NSDL from your mailbox. Open the email and open the attachment i.e. a .pdf file. Open the .pdf file. The password to open the .pdf file is your 8 digit client ID for NSDL account, last 8 digits of client ID for CDSL account or folio number for shares held in physical form. The .pdf file contains your 'User ID' and your 'initial password'.
    - If your email ID is not registered, please follow steps mentioned below in process for those shareholders whose email ids are not registered.
- F. If you are unable to retrieve or have not received the "Initial password" or have forgotten your password:
  - a) Click on "Forgot User Details/Password?" (If you are holding shares in your demat account with NSDL or CDSL) option available on <u>www.evoting.nsdl.com</u>.
  - b) **Physical User Reset Password**?" (If you are holding shares in physical mode) option available on <u>www.evoting.nsdl.com</u>.
  - c) If you are still unable to get the password by aforesaid two options, you can send a request at <u>evoting@nsdl.co.in</u> mentioning your demat account number/folio number, your PAN, your name and your registered address etc.
  - d) Members can also use the OTP (One Time Password) based login for casting the votes on the e-Voting system of NSDL.
- G. After entering your password, tick on Agree to "Terms and Conditions" by selecting on the check box.
- H. Now, you will have to click on "Login" button.
- I. After you click on the "Login" button, Home page of e-Voting will open.

#### Step 2: Cast your vote electronically and join General Meeting on NSDL e-Voting system.

#### a) How to cast your vote electronically and join General Meeting on NSDL e-Voting system?

- 1) After successful login at Step 1, you will be able to see all the companies "EVEN" in which you are holding shares and whose voting cycle and General Meeting is in active status.
- Select "EVEN" of company for which you wish to cast your vote during the remote e-Voting period and casting your vote during the General Meeting. For joining virtual meeting, you need to click on "VC/OAVM" link placed under "Join Meeting".
- 3) Now you are ready for e-Voting as the Voting page opens.
- 4) Cast your vote by selecting appropriate options i.e. assent or dissent, verify/modify the number of shares for which you wish to cast your vote and click on "Submit" and also "Confirm" when prompted.
- 5) Upon confirmation, the message "Vote cast successfully" will be displayed.
- 6) You can also take the printout of the votes cast by you by clicking on the print option on the confirmation page.
- 7) Once you confirm your vote on the resolution, you will not be allowed to modify your vote.

Process for those shareholders whose email ids are not registered with the depositories for procuring user id and password and registration of e mail ids for e-voting for the resolutions set out in this notice:

- b) Process for those shareholders whose e-mail ids are not registered with the depositories for procuring user ID and password and registration of e-mail ids for e-voting for the resolutions set out in this notice:
  - 1) In case shares are held in physical mode please provide Folio No., Name of shareholder, scanned copy of the share certificate (front and back), PAN (self attested scanned copy of PAN card), AADHAR (self attested scanned copy of Aadhar Card) by email to (Company email id).
  - 2) In case shares are held in demat mode, please provide DPID-CLID (16 digit DPID + CLID or 16 digit beneficiary ID), Name, client master or copy of Consolidated Account statement, PAN (self attested scanned copy of PAN card), AADHAR (self attested scanned copy of Aadhar Card) to (Company email id). If you are an Individual shareholders holding securities in demat mode, you are requested to refer to the login method explained at step 1 (A) i.e. Login method for e-Voting and joining virtual meeting for Individual shareholders holding securities in demat mode.
  - 3) Alternatively shareholder/members may send a request to <u>evoting@nsdl.co.in</u>for procuring user id and password for e-voting by providing above mentioned documents.
  - 4) In terms of SEBI circular dated December 9, 2020 on e-Voting facility provided by Listed Companies, Individual shareholders holding securities in demat mode are allowed to vote through their demat account maintained with Depositories and Depository Participants. Shareholders are required to update their mobile number and email ID correctly in their demat account in order to access e-Voting facility.
- c) The Instructions for members for e-voting on the day of the AGM are as under:
  - 1) The procedure for e-Voting on the day of the AGM is same as the instructions mentioned above for remote e-voting.